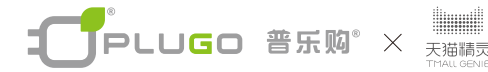

# **C**TOUCH

### Wi-Fi控制/触控墙壁开关(一控/三控/三控/四控) Wi-Fi Control Remote Wall Switch <sup>零</sup>×线版

0

操作说明

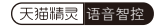

感谢您购买本产品

施工时请务必详读,以便正确施工

注意:此产品为零火线接线版,单火线无法使用。

安装注意事项

1.本产品安装过程中涉及强电·建议请具有电工资格认证的人员安装此产品
2.安装之前请切断安装此产品所在线路的电源

安装拆缷使用说明:以一位单控开关为例

适用电线

单芯线 请使用 1.25mm<sup>2</sup> / 1.5mm<sup>2</sup>; 绞线 请使用 1.25mm<sup>2</sup> ~ 1.5mm<sup>2</sup>

接线方式

请将电线绝缘外皮剥开10mm。

请将芯线确实锁紧固定,如果没有锁紧固定,恐有发热、烧毁或火灾之现象。

本产品每位单控最大输出为:2A 250V-/4A 125V-,50/60Hz,500W MAX 如果超出最大电压,恐有发热、烧毁或火灾之现象 安装拆卸说明:

- 一、接线方法按接线原理图来连接:请见开关接线图
- 二、安装拆卸说明:以1位单控开关为例
- 1.准备开关面板、支架组件。[见图一·P4]
- 2.对准后盖上的剥线长度标识进行剥线,剥线长度约10mm。(见图二·P4)
- 4.将电源相线的输入端,连接到开关的进线端子上,并用十字螺丝刀将锁线螺丝拧紧;再将电源相线的输出端,连接到开关的出线端子上,并用十字螺丝刀将锁线 螺丝拧紧。[图三为用锁线螺丝推动线夹的接线示意图,平]
- 5.将接好导线的固定架套在底盒上,再将安装螺丝垂直插入固定架上的安装孔中, 用十字螺丝刀将安装螺丝拧紧。[见图四·P6]
- 6.将固定架固定好后,依次将开关按钮扣回原位,再将面板扣上(请注意:按钮上带指示灯的方向向上)·安装完成。
- 三、多联塑胶面板+多联支架+墙壁插座开关模块安装示意,以3联塑胶面板+3 联支架+模块为例(见图五,P7)
- 四、单联或多联木面板+塑胶面板+支架+墙壁插座开关模块安装示意,以2联木 面板+塑胶面板+2联支架+模块为例[见图六,P8 P9]

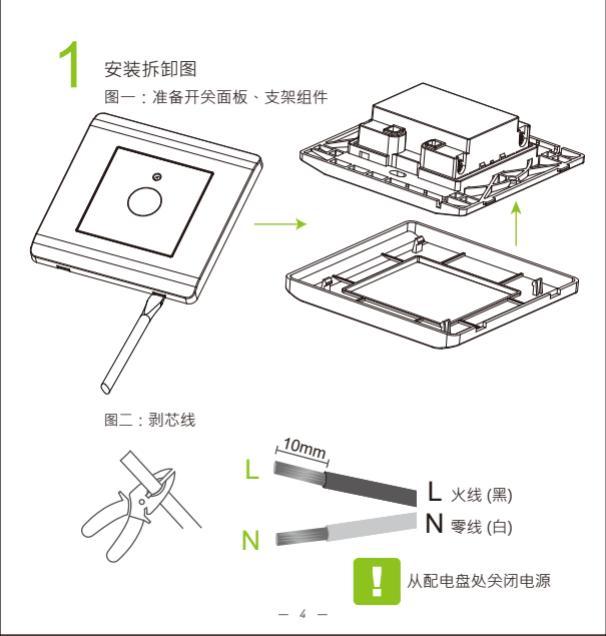

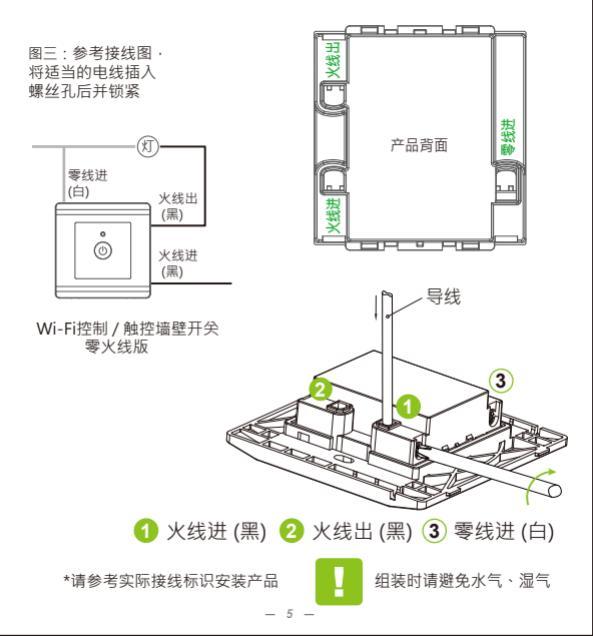

图四:将接好导线的开关支架锁在墙上固定,再将面板扣上

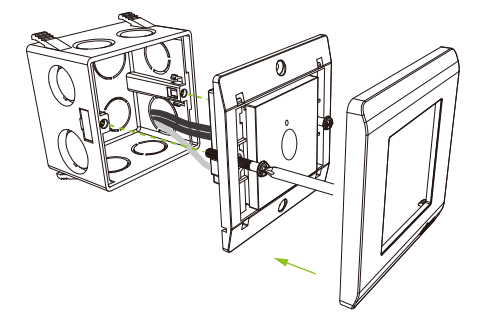

#### 将接好导线的智能开关开启电源后即安装完成。

图五:多联塑胶面板、多联固定支架、模块安装在底盒上 多联塑胶面板+支架+墙壁插座开关模块安装示意,以3联塑胶 面板+3联支架+模块为例

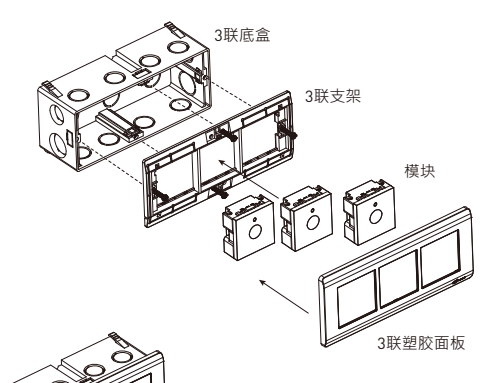

多联塑胶面板/单联或多联木面板 可视需要另外购买 · 若未购买请忽略此安装步骤。 \*请参考实际接线标识安装产品 图六:木面板、固定支架、面板、模块安装在底盒上 单联或多联木面板+塑胶面板+支架+墙壁插座开关模块安装示意,以2联木面 板+塑胶面板+2联支架+模块为例

\*无接线盒安装

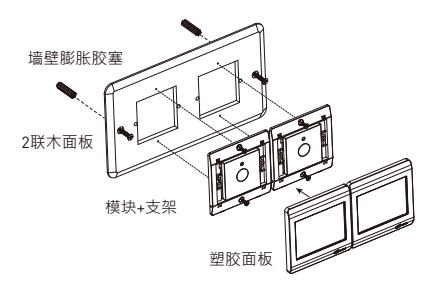

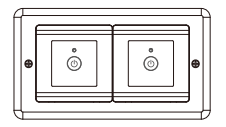

多联塑胶面板/单联或多联木面板 可视需要另外购买 ·

若未购买请忽略此安装步骤。

\*请参考实际接线标识安装产品

### \*有接线盒安装

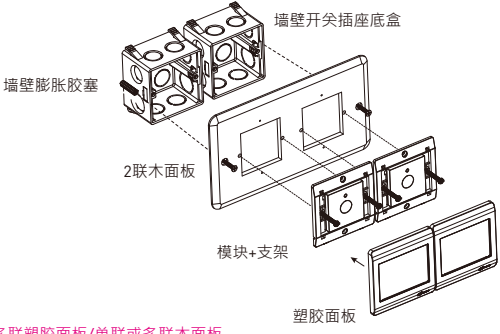

多联塑胶面板/单联或多联木面板

可视需要另外购买·

若未购买请忽略此安装步骤。

\*请参考实际接线标识安装产品

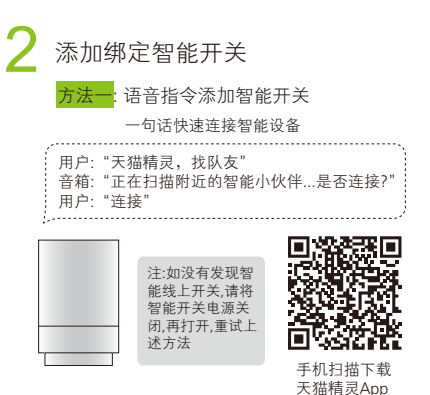

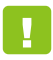

请确认产品是在电源开启的状态下, 如电源未开启产品将无法动作

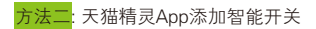

打开天猫精灵App

按照下列步骤进行添加

a.进入"我的"->找到智能家居板块

b.点击智能家居板块中的"添加智能设备"

c.选择进入"精灵AI联盟"

d.点击"发现设备"

e.下拉页面,点击"开始搜索智能设备"

根据提示完成添加

## 3 开关控制

安装完成后,SmartbearS智能开关有二种控制开关方式, 如下A/B方式

🔥 可语音操控指令控制回路 (参考第6页 )

🕒 直接使用面版上的按钮进行控制回路 (参考第7页 )

### 语音操控指令

1) 开关设备,例如:智能开关接入的是灯

"天猫精灵,开灯(或打开台灯)" "天猫精灵,关灯(或关闭台灯)"

如需修改智能开关的位置和名称,请打开天猫精灵App-> 我的->智能家居->点击"查看全部"->点击列表中的智能开关 进行设置

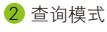

"天猫精灵,卧室的灯关了吗?"

- 12 -

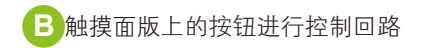

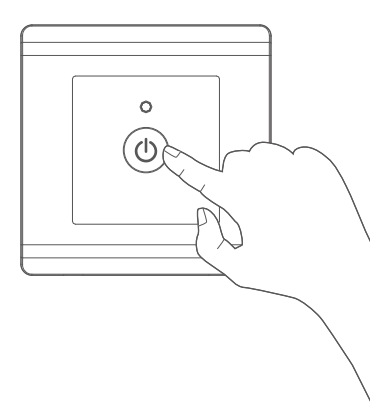

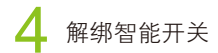

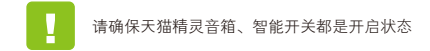

天猫精灵App->我的->智能家居->查看全部→ 点击列表中的智能开关->删除设备

# **1** PLUGO 产品三包保证卡 尊重您的权益

| 型号:   |   |   |   | 经销商盖章: |
|-------|---|---|---|--------|
| 姓名:   |   |   |   |        |
| 电话:   |   |   |   |        |
| 地址:   |   |   |   |        |
| 购买日期: | 年 | 月 | 日 |        |

### 保固内容:

- 一、保证期限以本保证卡中所载明之购买日期起,提供3年保修、7日内(包退/炮/ 修)、15日内(包换/修)之三包服务,服务时请出示保证卡正本,未附者恕 不提供服务。
- 二、本保证卡各栏需详填始有效力,凡购买日期涂改或模糊不清与产品实物不符则 无效。
- 三、保证卡请妥善保管,遗失恕不补发,无保证卡之服务需另计价收费。
- 四、如需维修服务,请将故障品送至本公司或由原购店转送。
- 五、在下列状况下,虽在有效保证期内,恕无法提供免费服务。
  - 1. 保证品因天灾地变、虫(鼠)害、雷击等无可抗力因素所造成之损坏。
  - 2. 保证品不当使用或保管不良而致损坏。
  - 3. 保证品因使用非原厂连接设备以致引起之故障。
  - 4. 保证品曾经自行或由他人做任何之改装拆修。

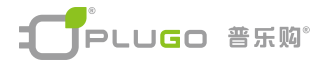

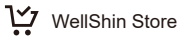

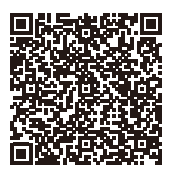

Taiwan

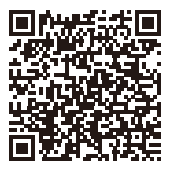

China